## ご使用の流れ(画面紹介)

## 1 全体の流れ

エコリーフ環境ラベル作成支援システムがお手元に届いたら、以下のようなイメージでご使用いただき ます。目的に応じて、「ラベルの作成」または「データの解析」を行ってください。

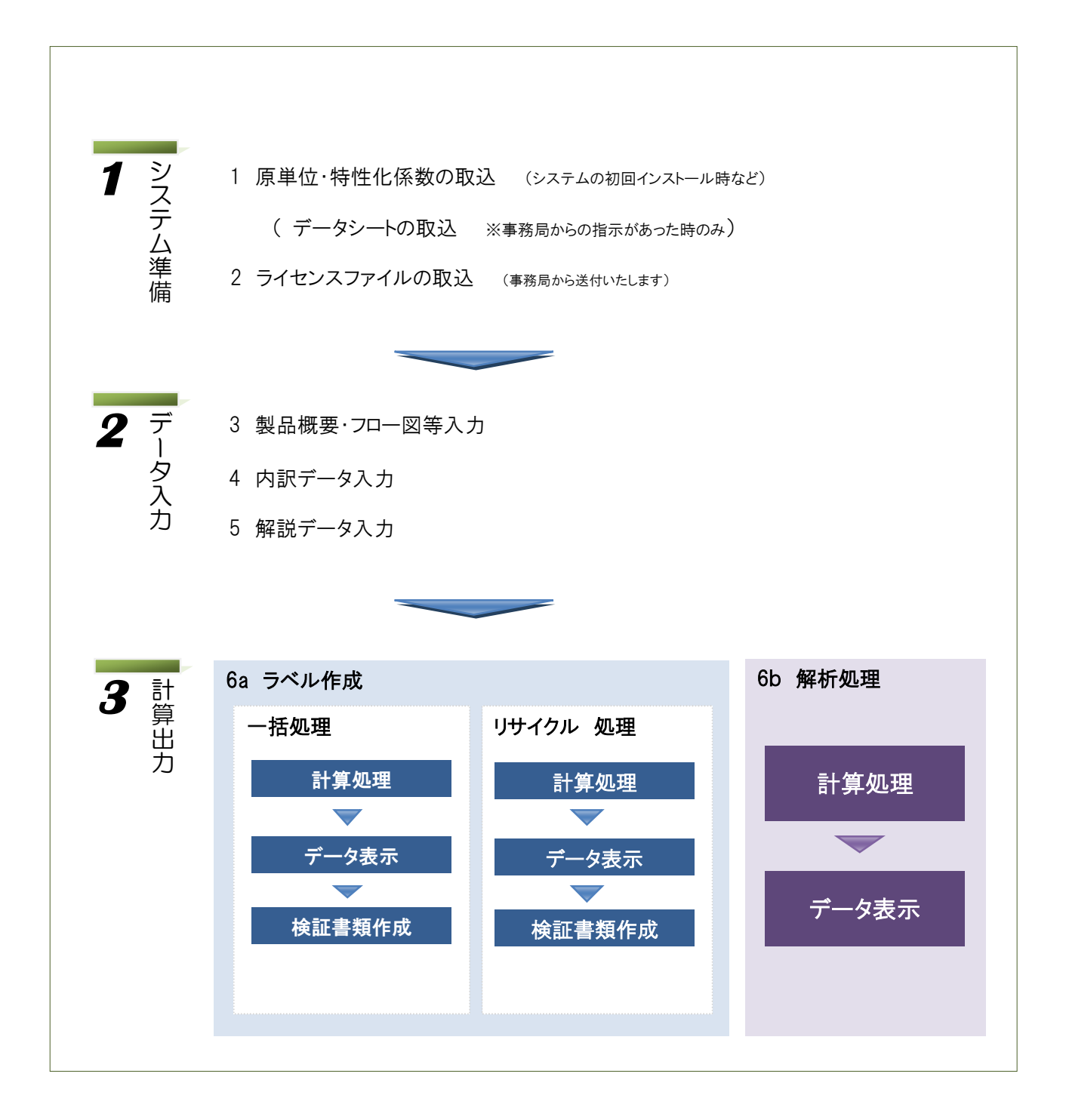

<画面紹介:トップ画面>

| 🥶 エコリーフ環境ラベル作成支持       | 振りステム - [メインメニュー]                                       |          |
|------------------------|---------------------------------------------------------|----------|
|                        | エコリーフ環境ラベル作成支援システム<br>Ver 3.2 - 10 - 2.0                | ソフトの使用期限 |
| データ入力                  | A. 現社会制品型式                                              |          |
| <b>製品領要</b><br>フロー国等入力 | AND INVIDUELY                                           |          |
| 内訳データ入力                |                                                         |          |
| 解脱入力                   |                                                         |          |
| 計算出力                   |                                                         |          |
| ラベル作成                  |                                                         |          |
| 製品解析                   |                                                         |          |
| システム保守                 |                                                         |          |
| データ保守<br>JEMAI提供データ取込  |                                                         |          |
| サブメニュー ライセンス更新         | (im) 社団法人 産業環境管理協会                                      |          |
| And Providence         | Japan Environmental Management Association for industry |          |
| 終了                     |                                                         |          |
|                        | ヘルプを表示する場合は1月16世してくたさい。                                 |          |

データのインポート・エクスポートや、バックアップ等を行えます。

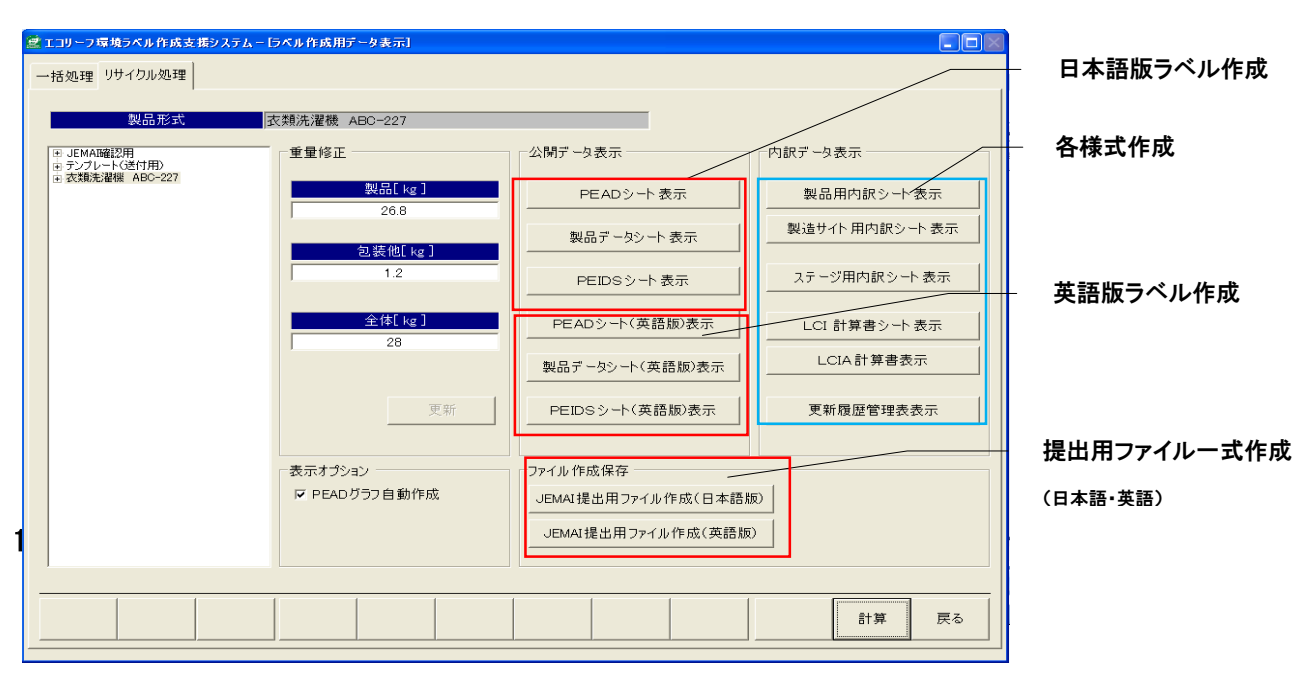

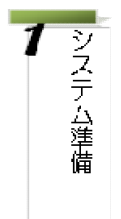

#### 1. 原単位・特性化係数 (データベース)の取込

まず、マニュアルに沿って、原単位と特性化係数のファイルの取り込みを行っていただき ます。(ファイルは、【マニュアル】フォルダの中に保管されています。)

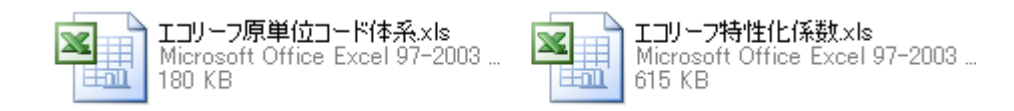

## 2. ライセンスファイルの取込

エコリーフが提供する運用期限データの取込

エコリーフ事務局から送付されるライセンスキーを使い、マニュアルに沿って本システムの 使用期限更新を行っていただきます。

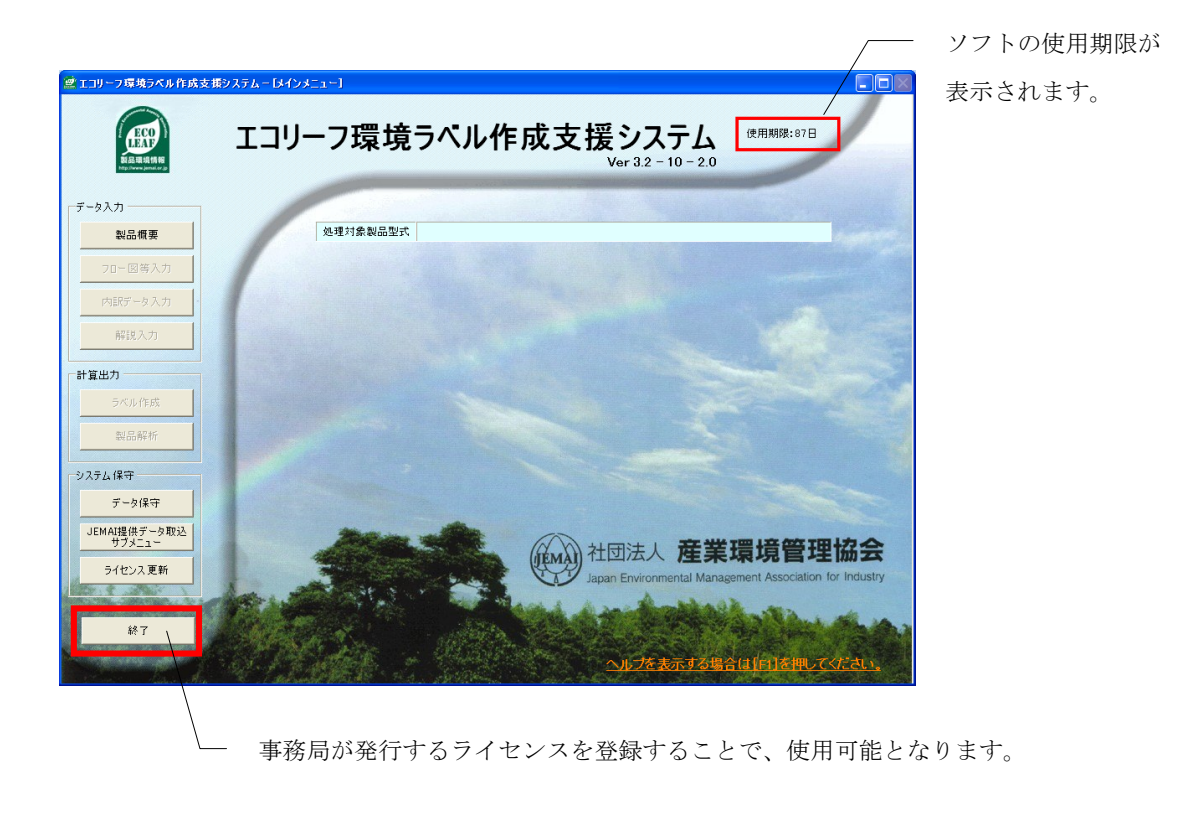

## 製品概要の入力

製品の名称、形式、単位などの概要項目を記載していただきます。英語版ラベル発行の場合も、 同時に記入を行っていただけます。

| 🙎 エコリーフ環境ラベル作成支援システム - [製品概要]                                |                        |                                      |                            |  |  |  |  |  |
|--------------------------------------------------------------|------------------------|--------------------------------------|----------------------------|--|--|--|--|--|
|                                                              |                        |                                      |                            |  |  |  |  |  |
| 製品一覧<br>田 JEMAIT確認用<br>コンプレーレ(満住用)                           | 製品形式                   | 衣類洗濯機 ABC-227                        | <b>•</b>                   |  |  |  |  |  |
| <ul> <li></li></ul>                                          |                        | 日本語版                                 | 英語版                        |  |  |  |  |  |
| - シシニ用<br>- 製造サイト用<br>- 製造                                   | エコリーフ作成事業者名            | (株)ABC製作<br> 家庭用衣類洗濯機G適用PSC番号:ZZ-01) | ABC Co.<br>Washing machine |  |  |  |  |  |
| <ul> <li>B ステージー物流</li> <li>C ステージー使用</li> <li>使用</li> </ul> | 製品形式                   | 衣類洗濯機 ABC-227                        | Washing machine ABC-227    |  |  |  |  |  |
| □ ステージー廃棄<br>■ リサイクル材製造<br>■ リサイクル材製造2                       | 登録番号                   | ZZ-77-777                            |                            |  |  |  |  |  |
| 田 リユース部品製造<br>田 リユース部品製造2<br>田 廃棄<br>コーマが リサイトロ              | 製品単位                   | <br> 1台                              | 1                          |  |  |  |  |  |
| - ステーン−シリリイジル                                                | 該当PCR-No               | ZZ-01                                | 1                          |  |  |  |  |  |
|                                                              | attent Ke ]<br>包装他[kg] | 1.2 kg                               |                            |  |  |  |  |  |
|                                                              | 全体[ kg ]               | 28 kg                                |                            |  |  |  |  |  |
|                                                              | エコリーフ原単位データベース         | v2.1                                 |                            |  |  |  |  |  |
|                                                              | エコリーフ特性化係数データベース       | v2.1                                 |                            |  |  |  |  |  |
|                                                              | ▶ PEADシートグラフ生!         | \$                                   |                            |  |  |  |  |  |
| <u> </u>                                                     |                        |                                      |                            |  |  |  |  |  |
| 製品形式<br>復写                                                   |                        | 新規 削除                                | 登録 キャンセ 戻る                 |  |  |  |  |  |

2. フロー図等の入力

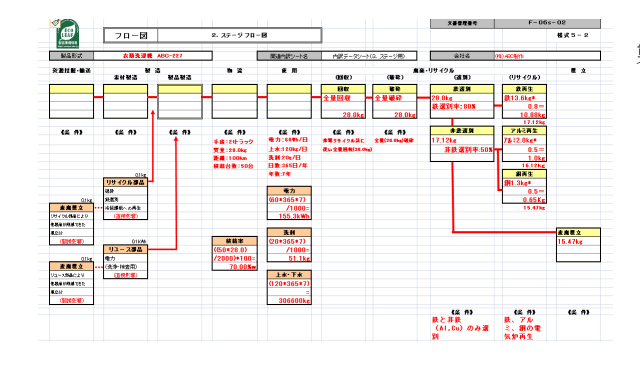

製品の部品構成、製造フロー、ステージフ
 ローを Excel 上で入力して頂きます。
 (本作業は手作業となります。)

**2** データ入力

1.

## 3. 内訳データの入力

「製品用」「製造サイト用」「ステージ用」の内訳データシートのデータ入力していただきます。

| 🙋 エコリーフ環境ラベル作成支援システム - [内訳データ入力]                                                                                                    |                      |            |         |                      |             |                                         |                 |                 |         |          |          |            |            |            |     |   |
|----------------------------------------------------------------------------------------------------|----------------------|------------|---------|----------------------|-------------|-----------------------------------------|-----------------|-----------------|---------|----------|----------|------------|------------|------------|-----|---|
| 部組操作 製品用 製造サイト用 ステージ用(物流) ステージ用(使用) ステージ用(廃棄) ステージ用(リサイクル)                                                                            |                      |            |         |                      |             |                                         |                 |                 |         |          |          |            |            |            |     |   |
|                                                                                                    |                      |            |         |                      |             |                                         |                 |                 |         |          |          |            |            |            |     |   |
|                                                                                                    |                      |            |         |                      |             | 三 二 二 二 二 二 二 二 二 二 二 二 二 二 二 二 二 二 二 二 |                 |                 |         |          |          | _          |            |            |     |   |
| 製品形式 衣類洗濯機 ABC-227 調査年度 2006                                                                                                    |                      |            |         |                      | 開始月 2012/04 |                                         |                 | 終了月 2013/05     |         | 3/05     | _        |            |            |            |     |   |
| 項目 材質分類別質量(kg)                                                                                                    |                      |            |         |                      |             |                                         |                 |                 | ٦       |          |          |            |            |            |     |   |
|                                                                                                    |                      |            |         |                      |             | 製品デ                                     | 一外一ト項目          | 金属              | 金属      | 金属       | 金属       | 紙·木        | 合成樹脂       | 合成樹脂       |     | 1 |
| No                                                                                                    | 構成部品                 |            |         |                      |             |                                         |                 | Metal           | Metal   | Metal    | Metal    | per and Wo | nthetic Re | nthetic Re | 合計  |   |
|                                                                                                    | ユニット名称               | 部品名称       | 部品形態    | 材質                   | 質量          | 代表加工<br>形態                              | 組立形態            | 冷延鋼板            | ステンレス鋼材 | AI板 (kg) | Cu板 (kg) | 洋紙 (kg)    | PP (kg)    | PS (kg)    |     |   |
| 1                                                                                                    | 制御ユニット               | 電子部品       | 部品等C    |                      | 0.2         |                                         | 部品組立,           |                 |         |          |          |            |            |            | 0.2 | ^ |
| 2                                                                                                    | 外ケース                 | 上部ふた       | 部品等A    |                      | 0.4         |                                         |                 |                 |         |          |          |            |            | 0.3        | 0.4 |   |
| 3                                                                                                    |                      | 側面部        | 部品等A    |                      | 0.7         |                                         |                 |                 |         |          |          |            | 0.2        | 0.5        | 0.7 |   |
| 4                                                                                                    |                      | 底部         | 部品等B    |                      | 0.4         | インジェクション                                |                 |                 | 0.1     |          |          |            |            | 0.3        | 0.4 |   |
| 5                                                                                                    | 洗濯槽                  | 外槽         | 部品等A    |                      | 1.5         |                                         |                 |                 | 0.2     |          |          |            | 1.2        | 0.1        | 1.5 |   |
| 6                                                                                                    |                      | 内槽         | 部品等A    |                      | 2.5         |                                         |                 |                 |         |          |          |            | 2.5        |            | 2.5 |   |
| 7                                                                                                    | 伝達ユニット               | クラッチ       | 部品等C    |                      | 2.6         | 鉄プレス ƙe                                 | 部品組立,           | 2               | 0.1     | 0.3      |          |            |            |            | 2.6 |   |
| 8                                                                                                    |                      | 車由         | 部品等B    |                      | 0.5         | 鉄プレス ƙe                                 |                 |                 | 0.2     |          |          |            | 0.1        | 0.1        | 0.5 | ~ |
|                                                                                                    |                      | * <b>A</b> | 4       | ≠ =+ m =o            |             | -т <b>т</b>                             | -               | <               |         | Ш        |          |            | 1          | >          |     | 7 |
| -                                                                                                    | ファ<br>表材1            | *只<br>制心生  | 「部中学です」 | 지 (이 16 <del>*</del> | 部日午〇        | 小川                                      |                 | 10.4            | 1       |          | 10       | 1          | 60         | 10         |     | - |
|                                                                                                    | ※1032 마마국AT라마국DT라마국C |            |         |                      | 加工          | 影影                                      | 10.4<br>鉄プレス ke | 3.1<br>インジェクション | 2       | 1.5      | '        | 0.9        | 1.5        | 20         |     |   |
| 集                                                                                                    | 集 加工(選択) 部品等B+部品等C   |            | 合計重     | 量(kg)                | 18.1        | 1.6                                     |                 |                 |         |          |          |            |            |            |     |   |
|                                                                                                    |                      |            |         | 組立形態                 |             | 部品組立                                    |                 |                 |         |          |          |            |            |            |     |   |
| 部品組立(選択) 部品等C                                                                                                    |                      |            | 合計重     | 量(kg)                | 7.8         |                                         |                 |                 |         |          |          |            |            |            |     |   |
| シート 削         シート 合         全行選択         行 师 除         項目選択         解説入力         CSVデー<br>タ取込         更新         キャンセ<br>ル         戻る |                      |            |         |                      |             |                                         |                 |                 |         |          |          |            |            |            |     |   |

## 4. 解説データの入力

各内訳データシートの解説文書の入力を行っていただきます。解説内容は様式3へ記載されます。

| 💇 エコリーフ環境ラベル作                       | 成支援システムー「製品解説入力            | 1               |                  |                      |                      |
|-------------------------------------|----------------------------|-----------------|------------------|----------------------|----------------------|
| エコリーフ作成事業者名                         | (株)ABC製作                   | 該当 PSC-No       | ZZ-01            | エコリーフ原単              | 立データベース v2.1         |
| 製品分類名                               | 家庭用衣類洗濯機切用PSU番号:<br>77-01) | 製品[kg]          | 26.8             | エコリーフ特性化             | 系数データベース v2.1        |
| 製品形式                                | 衣類洗濯機 ABC-227              | 包装他[ kg ]       | 1.2              |                      |                      |
| 登録番号                                | ZZ-77-777                  | 全体[ kg ]        | 28               |                      |                      |
| 製品単位                                | 1台                         |                 |                  |                      |                      |
|                                     | 制口二                        | ー<br>ニークミュート 留: | 治(日本語版学。         | - 4 1 - 1)           |                      |
|                                     | 教師ノ                        | - メノート 所        | 式(日本語版)          | - x //))             |                      |
| C 1. 製品情報(製品1台)                     | #爪しし rさい。<br>☆当たり)         | 鉄リサイクル材とリフィース書  | 8品 各01kg使用       |                      |                      |
| <ul> <li>○ 2. 製造サイト情報(製)</li> </ul> | 品1台当たり)                    | リュース部品使用の為、     | 先浄・検査で電力を0.1kWh消 | 費する。                 |                      |
| ○ 3. 物流ステージ 情報(                     | 製品1台当たりが原則)                | 100km(PSCで規定)を2 | トラックで1回に50台を輸送。  |                      |                      |
| ◎ 4.1 製品本体、ラベ)                      | レ対象となる付属品等の使用関連情報          | 毎日使用(365回/年)1   | で7年間(PSCで規定)1回の洗 | 浄で、電力60Wh、上水120kg、洗剤 | 20kgを使用し、下水120kgを排出。 |
| ○ 4.2 交換・消耗品の)                      | 廃棄・リサイクル関連情報               |                 |                  |                      |                      |
| ○ 5. 廃棄・リサイクルステ                     | ージ情報(製品1台当たり)              | 家電リサイクル法に従い、    | 洗濯機を全量回収し、他製品    | へ鉄、銅、アルミをリサイクルく間接影響  | 第)全量破砕後、鉄80%、非鉄50%を  |
|                                     |                            |                 |                  |                      | V                    |
|                                     | 製品環境情報                     | 開示シート (PEID     | S) 解説(日本)        | 語版データ入力)             |                      |
| <u> 侍罕言兑</u>                        |                            |                 |                  |                      |                      |
|                                     |                            |                 |                  |                      |                      |
|                                     |                            |                 |                  |                      |                      |
|                                     |                            |                 |                  | 英語版入力                | 更新戻る                 |
|                                     |                            |                 |                  |                      |                      |

英語版の入力も簡単に作業出来ます。

計算出力 データ入力後は、ラベル作成またはデータ解析を簡単に行うことが出来ます。

# 6a ラベル作成

**3**計算出力

ラベル公開の際は、全様式を事務局に送付いただき、確認完了後に 様式1~3(PDFファイル)を後送いただくことになります。本 ソフトウェアは、「提出用ファイル作成」(日本語版・英語版)とい うボタンがありますので、提出用様式を1つの Excel ファイルとし てエクスポートすることが出来ます。

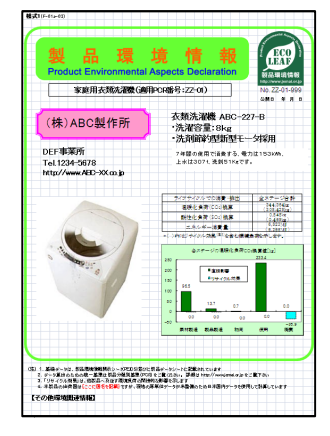

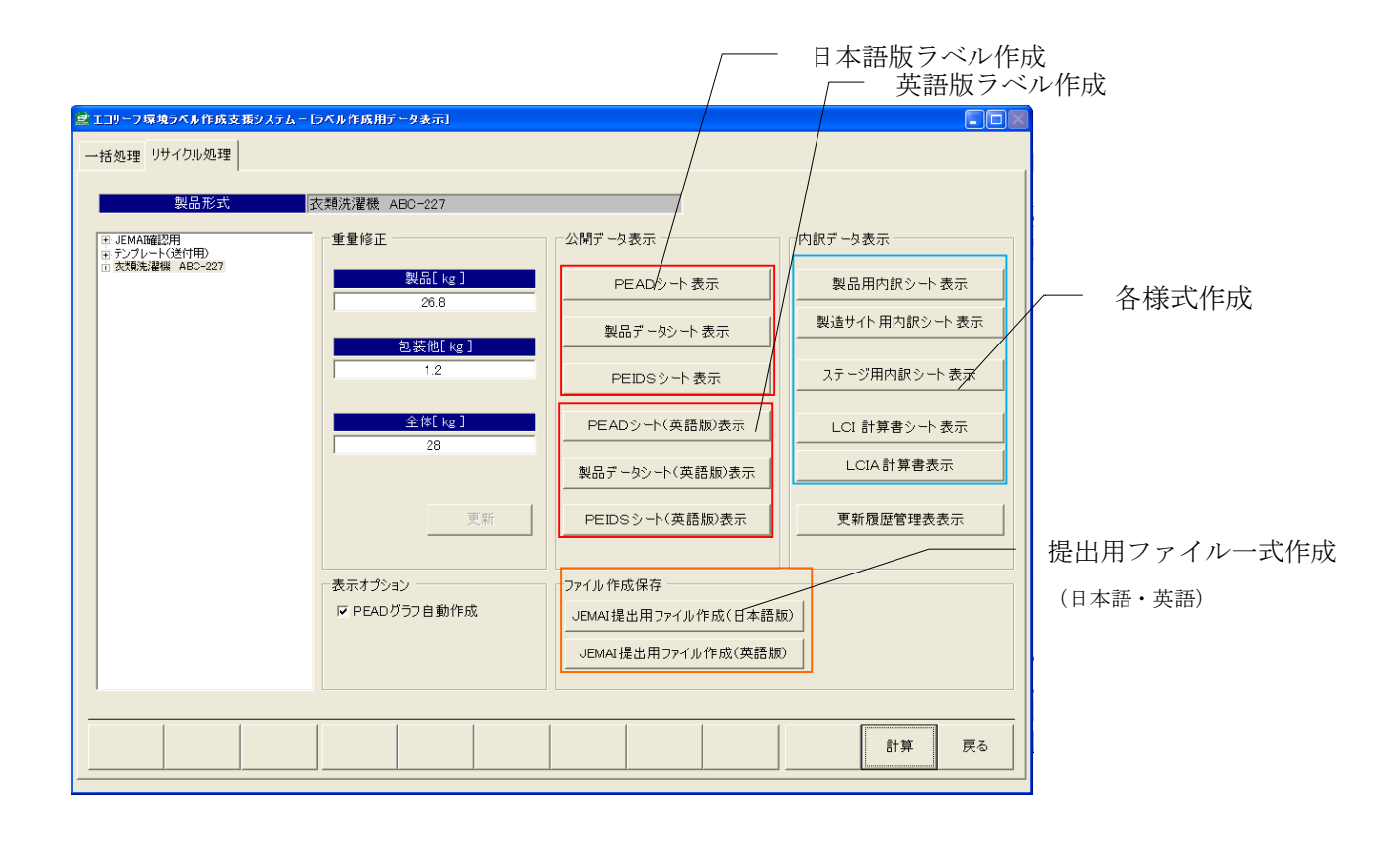

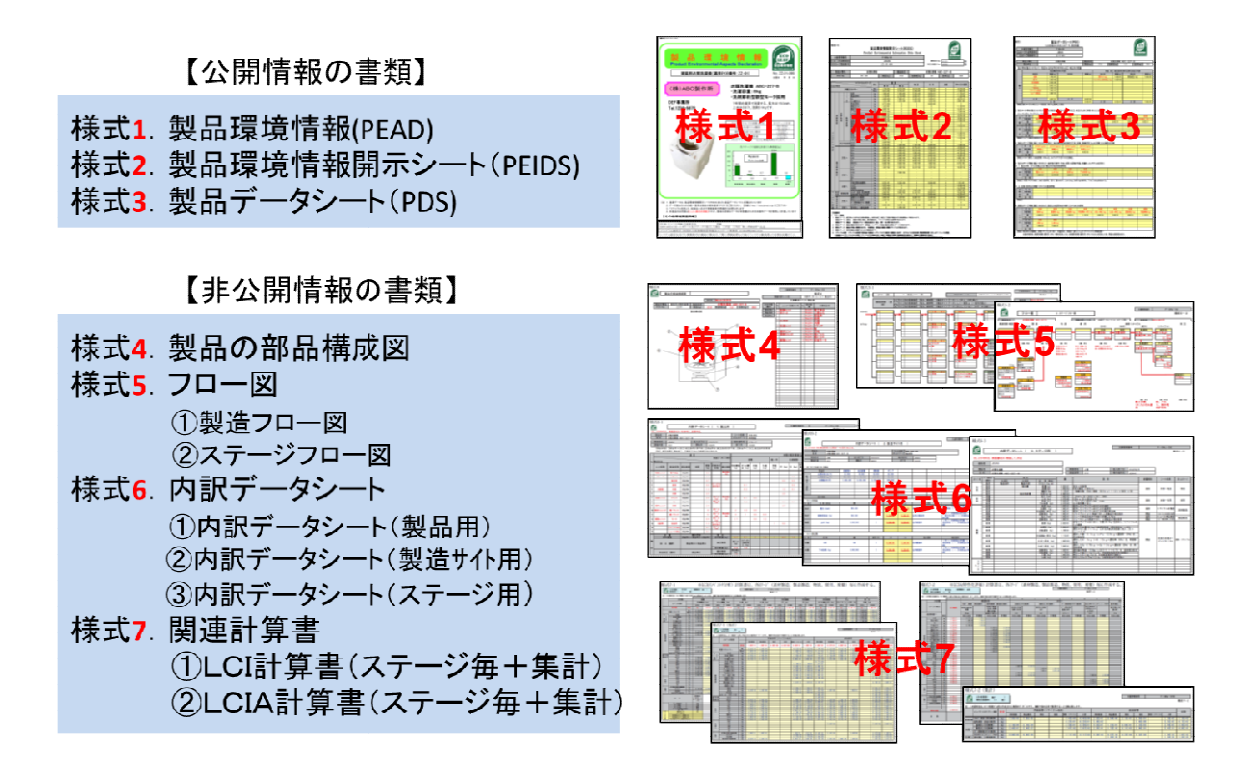

#### 6b 解析処理

応用ソフト部分として、本システムではデータ解析を行うことができます。部組ごとの環境負荷が計算できるため、製品全体の環境負荷に最も大きく影響を及ぼす部組を特定することで、 社内の環境配慮設計をより効率的に進めることが出来ます。

< 解析データの表示 >

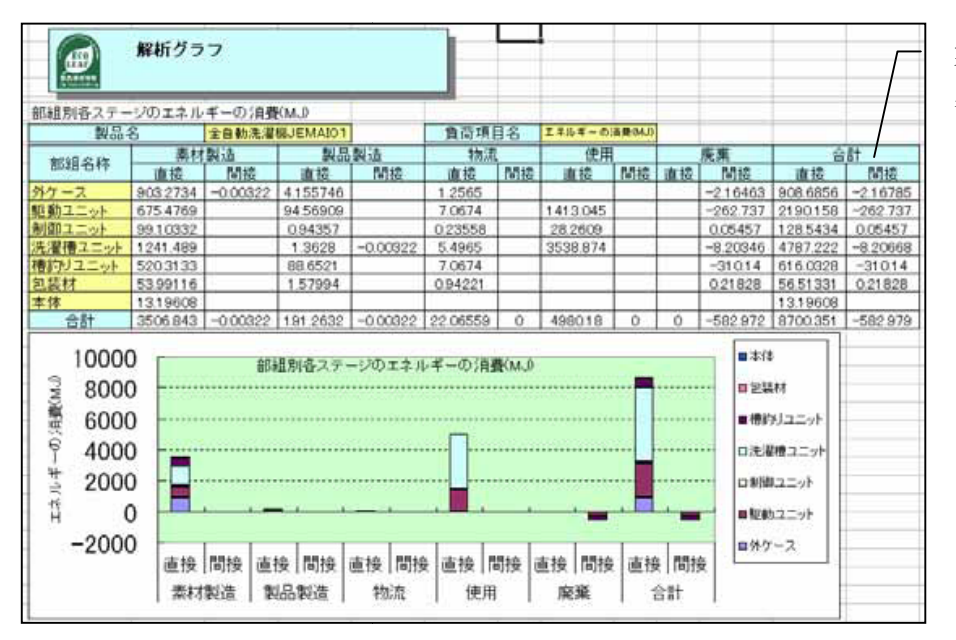

製品の部組単位で、 各ステージの付加項目 を表示し、グラフ化す ることが出来ます。